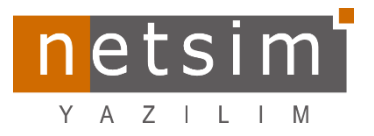

[Tarih:12.04.2023]

## [1464 versiyon N4/T4/IK4 Yenilik ve Düzeltmeler]

## A- N4/T4 teki Yenilik ve Düzeltmeler

1- Market Pos Satış İşlemleri Yeniden düzenlenerek kullanıma sunuldu.

Market Pos Satış ekranını kullanmak için öncelikle standartta "taslak" şeklinde gelen "Market Pos Satış" (MRKSAT) işlem kodunu "Yapılandırma Tanımları → İşlem Kodu Tanımları" menüsünden "onaylandı" durumuna getirmelisiniz (Market Pos Satış işlem kodunu SQL ile ISLMKODL tablosundan onaylandı duruma da getirebilirsiniz).

| 💓 İşlem Kodları Listesi                    |                     |           |                |                   |                       |                                                 |                      |                             |                         |       |                        |                    |  |  |  |
|--------------------------------------------|---------------------|-----------|----------------|-------------------|-----------------------|-------------------------------------------------|----------------------|-----------------------------|-------------------------|-------|------------------------|--------------------|--|--|--|
|                                            |                     | 2         |                | <b>*</b>          | 4                     |                                                 | <b>İşlem</b><br>-229 | Kodları Listesi<br>Taslak   |                         |       |                        |                    |  |  |  |
| Aramak için metin girin                    | iz                  |           |                | Bul Temizle       | ]                     |                                                 |                      | <b>^</b>                    |                         |       |                        |                    |  |  |  |
| Ked T0e0                                   |                     |           |                |                   |                       | 💓 İşlem Kodu Tanımları                          |                      |                             |                         |       |                        |                    |  |  |  |
| Kou Turu                                   | 1                   |           | A              |                   |                       |                                                 |                      | <b>.</b>                    |                         |       | İşlem H                | (odu Tanımları 🛛 🔊 |  |  |  |
| Grubu                                      | IşlemKodNo Sim      | ge SYSKay | IN KayıtDurumu | Sira A Işlem Kodu | İşlem Adı             |                                                 |                      |                             |                         |       |                        |                    |  |  |  |
|                                            | - Cistani           |           | -              | - •               |                       | A A A A A A A A A A A A A A A A A A A           |                      |                             |                         |       |                        |                    |  |  |  |
| E Kod Turu : Alş Sab                       | ş sistemi<br>-229 ( | 9 🗏 Tas   | of Opavlandi   | 501 MRKSAT        | Market Pos Satis      | sjem sodu (HKKSA1 i 15jem adi (Market Kos Sata) |                      |                             |                         |       |                        |                    |  |  |  |
| Ě                                          | -232                | 🖉 🗉 Tas   | Taslak         | 504 RESSAT        | Restoran Satis        | Genel Özelikler Alie Satie Nokta                | Bačlantsi Ooa        | Vollari Baðlantili Íslamlar |                         |       |                        |                    |  |  |  |
|                                            | -253                | 👌 🗄 Tas   | Taslak         | 510 İHKASA        | İhraç Kayıtlı Satış   |                                                 |                      | bugunun spennen             |                         |       |                        |                    |  |  |  |
|                                            | -238 d              | a 🗉 Tas   | Taslak         | 520 YITMSA        | Yurt İçi Ticari Mal S | Sira KayitDi Işlem Noktası Bağlı Nokta          | Genel Özellikler     | Alış Satış                  |                         |       |                        |                    |  |  |  |
| Satis Islemleri                            | -239 🚺              | 🧹 Ona     | 🗸 Onaylandi    | 530 YDTMSA        | Yurt Dışı Ticari Mal  | V V V                                           |                      |                             | Fatura / Takip Seçene   | deri  | Muhasebe Parametreler  |                    |  |  |  |
|                                            | -240                | 🗸 Onz     | 🗸 Onaylandı    | 540 YDSATI        | Yurt Dışı Satış       |                                                 | Kayıt durumu         | Onaylandi *                 | E Estura Noi            |       | Marai an hu            |                    |  |  |  |
|                                            | -244                | 🗍 🖾 Tas   | Taslak         | 580 NUMSAT        | Numune Satış          |                                                 | Form adi             | · · ·                       | ch atara upi            | · · · | vergrigtaba            |                    |  |  |  |
| H                                          | -246                | 🛛 🖾 Tas   | Taslak         | 600 FASSAT        | Fason Hizmet Sate     |                                                 | Mobil form adi       | -                           | Belge gerekli           | · ·   | Muhasebe modeli        | · · · · ·          |  |  |  |
| -                                          | -406                | / Tas     | Taslak         | 660 KONSAT        | Konaklama Satış       |                                                 | Menü adı             |                             | Takip süresi            |       | Belge tipi             |                    |  |  |  |
| Satis Tahminleri                           | -407                |           | Taslak         | 72 SATTHM         | Satis Tahmini         |                                                 | Maket associated     |                             | Belge tarih limiti      |       | Belge tipi açıklaması  | *                  |  |  |  |
| -                                          | -7                  | ↓ One     | Onavlandi      | 80 VERSIP         | Verilen Siparis       |                                                 | Mobil menu adi       |                             | Íslem tutar limiti      |       | Muhasebe kodu bileseni |                    |  |  |  |
| Verilen Siparişler                         | -354                | 🖉 🗄 Tas   | Taslak         | 80 FATALE         | Fason Hammadde        |                                                 | Yazdırma formu       | -                           |                         |       |                        |                    |  |  |  |
| -                                          | -411                | 🖉 🖌 One   | 🗸 Onaylandi    | 700 FIKISÖ        | Finansal Kiralama     |                                                 | Form agma modu       | -                           | Başlama şartı           | · ·   | MH Ozel kod            |                    |  |  |  |
| Varian Tabéen                              | -110                | 🔾 🗸 Ona   | 🗸 Onaylandi    | 10 VERTEK         | Verilen Teklif        |                                                 | Banka hesap türleri  | Secimed                     | Kapanma şarb            |       | Ördeðerler             |                    |  |  |  |
| venien rekiner                             | -2                  | 🛒 🔝 Tas   | Taslak         | 20 SEPET          | Sepet                 |                                                 | Gerikme islem kodu   |                             | Proje takibi            | · ·   | Chacgener              |                    |  |  |  |
| Kod Türü : Banka S                         | istemi              |           |                |                   |                       |                                                 | dedkile igieli kodu  |                             | Proje adı formatı       | -     | Başlangıç durumu       |                    |  |  |  |
| Kod Turu : Can Sist     Kod Türü : Cek Sen | tem<br>vet Sistemi  |           |                |                   |                       |                                                 | kisayoi tuşu         | Yok                         |                         |       | Stok                   | [81]               |  |  |  |
| Kod Türü : Grup İşl                        | emler               |           |                |                   |                       |                                                 | Renk                 |                             | Bağlantı Referansları   |       | Stok varyanti          | <b>A</b>           |  |  |  |
| 📄 🖈 Kod Türü : Kasa Sis                    | stemi               |           |                |                   |                       |                                                 | Simge                | -                           | Íslem noktasi referansi | -     | Cari                   | 92                 |  |  |  |
| H 1 50 / 372 🕨                             | H                   | 4         |                |                   |                       |                                                 | Mobil imaj index     |                             |                         |       | Curr                   | <b>T</b>           |  |  |  |
|                                            |                     |           |                |                   |                       |                                                 | tikon                | a)                          | Stok yeri referansi     | · ·   | Kasa hesabi            |                    |  |  |  |
|                                            |                     |           |                |                   |                       |                                                 | Park a states        |                             | Vade tarih referansi    | *     | Banka hesabi           | 童                  |  |  |  |
|                                            |                     |           |                |                   |                       |                                                 | Dialog göster        | Ť                           | Kur tarih referansi     | -     |                        |                    |  |  |  |
|                                            |                     |           |                |                   |                       |                                                 | -                    |                             | Personel referansi      |       |                        |                    |  |  |  |
|                                            |                     |           |                |                   |                       |                                                 |                      |                             |                         |       |                        |                    |  |  |  |
|                                            |                     |           |                |                   |                       |                                                 |                      |                             |                         |       |                        |                    |  |  |  |
|                                            |                     |           |                |                   |                       | Denuşun mencea aşı                              |                      |                             |                         |       |                        |                    |  |  |  |
|                                            |                     |           |                |                   |                       |                                                 |                      |                             |                         |       | -                      | <b>_</b> _         |  |  |  |
|                                            |                     |           |                |                   |                       | 4                                               |                      | 111                         |                         |       |                        | • • •              |  |  |  |
|                                            |                     |           |                |                   |                       |                                                 |                      |                             |                         |       |                        |                    |  |  |  |

• "Market Pos Satış" ekranın program açılışında otomatik gelmesi isteniyor ise "*Tanımlar* → *Terminal Tanımları*" kısmında ilgili terminal için aşağıdaki gibi "*ana form*" ve "*Açılış formu*" tanımı yapmalısınız.

|                     |                             | H) F | 1 🗟 😑                 | •                     | è 🕴 🔹      | Terminal Tanımı<br>89 Aktır |  |  |  |  |  |  |  |
|---------------------|-----------------------------|------|-----------------------|-----------------------|------------|-----------------------------|--|--|--|--|--|--|--|
| Terminal Bilgileri  | rminal Biglieri             |      |                       |                       |            |                             |  |  |  |  |  |  |  |
| Terminal kodu 0000  | 142 Terminal adı ARGE       |      |                       |                       |            |                             |  |  |  |  |  |  |  |
| Genel Bilgiler      | Veri Toplama Cihazları      | Ya   | aziolar               | Barkod                | Mobil Ayar |                             |  |  |  |  |  |  |  |
| Terminal tipi       | PC                          | *    | Çalışma profili       | 111                   |            |                             |  |  |  |  |  |  |  |
| Terminal grubu      |                             | *    | Çalışma parametreleri |                       |            |                             |  |  |  |  |  |  |  |
| Bilgisayar adı / IP | arge3                       |      | Çalışma dönemi        | 2023 Mali Yılı        | 盦          |                             |  |  |  |  |  |  |  |
| Uygulama            |                             |      | İşlem noktası         |                       | \$         |                             |  |  |  |  |  |  |  |
| İS Kullanıcı        |                             | •    | Personel              | VERİ GİRİŞ OPERATÖRÜ  | 8          |                             |  |  |  |  |  |  |  |
| VT Kullanici        | SYSDBA                      | -    | IK Personel           |                       |            |                             |  |  |  |  |  |  |  |
| Ana form            | Menüsüz Boş Form            | *    | Stok yeri             |                       | (FR)       |                             |  |  |  |  |  |  |  |
| Açılış formu        | TFormMRPosSatisEdit,:MRKSAT | *    | Kasa hesabi           | MERKEZ KASA Nakit USD |            |                             |  |  |  |  |  |  |  |
| Aktif tema          |                             | *    | İş istasyonu          |                       | 23         |                             |  |  |  |  |  |  |  |
| Özel kod            |                             |      | Makine                |                       | 8          |                             |  |  |  |  |  |  |  |
|                     |                             |      | Makine grubu          |                       | ÷.         |                             |  |  |  |  |  |  |  |

*"Tanımlar → Modül Tanımları"* kısmına "Netsim POS Profil Tanımları" • eklendi. Netsim Pos profil tanımlarının *"Genel bilgiler"* • sekmesinde; netsim pos ekranında kullanılacak ön değerler ve çalışma seçenekleri tanımlanırken, *"Detay"* • sekmesinde ise işlem esnasında seçim yapılacak stokların gruplar(sayfalar) bazında tanımlanması sağlanmaktadır. Tanımlanan stoklar işlem esnasında seçeneklere bağlı olarak resimli ve fiyatlı olarak belirtmiş olduğunuz buton boyutlarına göre görüntülenmekte ve seçim yapılabilmektedir. İhtiyaca göre birden fazla profil tanımlanabilir.

| Modül         Markaynakları         Nammları           İnsan Kaynakları         İnsan Kaynakları         Nammları           MRP1 Grup Tanımları         MRP1 Profil Tanımları         Markaynakları | luhas<br>nımlı | Yapılandırma<br>Tanımları v Tanımları v                                                                                                    | Cari Sistem<br>Tanımları v                                                                                                    | Stok / Lojistik<br>Tanımları Y                                                         | Modül<br>Tanımları Y | لی المی المی المی المی المی المی المی أن المی المی المی المی المی المی المی المی | Muhasebe<br>Tanımları v | Retsim Nuke<br>Tanımları Y | Üretim Yönetimi<br>Tanımları Y | Bakım<br>Tanımları Y | Terminal<br>Tanımları |
|----------------------------------------------------------------------------------------------------|----------------|----------------------------------------------------------------------------------------------------|----------------------------------------------------------------------------------------------------|----------------------------------------------------------------------------------------|----------------------|----------------------------------------------------------------------------------|-------------------------|----------------------------|--------------------------------|----------------------|-----------------------|
| 🔠 İrtibat Tipi Tanımları                                                                                                    |                |                                                                                                    |                                                                                                    |                                                                                        |                      | Tanımlar                                                                         |                         |                            |                                |                      |                       |
| <ul> <li>Saha Satiş Profil Tanımları</li> <li>Süreç Tanımları</li> <li>Hata Tanımları</li> <li>Market Tanımları</li> <li>Terazi Tanımları</li> </ul>                                                | -              | Netsim Pos Profil Bilgileri                                                                                                    |                                                                                                    |                                                                                        |                      |                                                                                  | •                       |                            | <b>→</b>                       |                      |                       |
| Netsim POS Profil Tanımları           IOT Nesne Tipi Tanımları           IOT Nesne Tanımları           İstasyon Tanımları                                                                           |                | Profil kodu 000001                                                                                                    | Profil adı S                                                                                                    | SSS                                                                                    |                      |                                                                                  |                         |                            |                                |                      |                       |
| <ul> <li>Sayaç Tipi Tanımları</li> <li>Sayaç Kartı Tanımları</li> </ul>                                                                                                    |                | Genel Bigler 🛃                                                                                                    | Det                                                                                                    | ау 🥑                                                                                   |                      |                                                                                  |                         |                            |                                |                      |                       |
|                                                                                                    |                | Otomatik yazdır     Odeme ekran görünümü     Klavye otomatik açıları     Otomatik terazi okutma     Resim göster     Fiyat göster     Müşteri ekranı     Kalın Yazı | Ödeme Formu<br>Banka hesabı<br>Kasa hesabı()<br>Kredi kartı sal<br>Nakit ödeme i<br>Ses dosyası y<br>Buton Genişli<br>Buton Yüksek<br>Yazı Boyutu | u Ek<br>(Kredi Kartı) Gu<br>takit) Mi<br>taşişlem kodu<br>şlem kodu<br>olu<br>s<br>tik | rrandaki Buton       | Yeteri V<br>Kre m<br>D ···<br>200<br>200                                         |                         | ß                          | ₹3                             |                      |                       |

| R                   | 6                 | 📔 🚑 🐙                                                                        | - 4                                             | <b>ê</b>                                            | 6                              |                                     |   |
|---------------------|-------------------|------------------------------------------------------------------------------|-------------------------------------------------|-----------------------------------------------------|--------------------------------|-------------------------------------|---|
| Yapıland<br>Tanımla | dirma<br>ari ~ Ta | Firma Cari Sistem Stok / Lojistik M<br>nimlari * Tanimlari * Tanimlari * Tar | Modül İnsan Kaynakları<br>nımları × Tanımları × | Muhasebe Netsim Nuke Üre<br>Tanımları v Tanımları v | tim Yönetimi<br>Tanımları × Ta | Bakım Termina<br>nımları Y Tanımlar |   |
|                     |                   |                                                                              | Tanımlar                                        |                                                     |                                |                                     |   |
|                     |                   |                                                                              | B 🖢 · 📬 ·                                       | • 🔓 • 🛃 🖬                                           |                                |                                     |   |
| Natrim Dr           | ne Drafil Bile    | leri                                                                         |                                                 |                                                     |                                |                                     |   |
| The spin is a       | our rom big       | por                                                                          |                                                 |                                                     |                                |                                     |   |
| Profil kodu         | u 000001          | Profil adi SSSS                                                              |                                                 |                                                     |                                |                                     |   |
|                     |                   |                                                                              |                                                 |                                                     |                                |                                     |   |
| (                   | Genel Bilgile     | r Detay 😗                                                                    |                                                 |                                                     |                                |                                     | ļ |
| NPRDNo              | Sra N             | Stok                                                                         | Savfa Ad                                        | Buton Büvüküğü                                      | Buton Genisik                  | Buton Yükseklik                     | 1 |
|                     | 84                | 10 Transformed and an office of                                              | KAYFA1                                          | Bûyûk                                               |                                |                                     | Ĩ |
|                     | 85                | 20 C                                                                         | SAYFA1                                          | Kügük                                               |                                |                                     |   |
|                     | 86                | 30 U                                                                         | SAYFA1                                          | Küçük                                               |                                |                                     |   |
|                     | 87                | 40 Y                                                                         | SAYFA1                                          | Orta                                                |                                |                                     |   |
| 1                   | 88                | 50 G                                                                         | SAYFA1                                          | Büyük                                               |                                |                                     |   |
|                     | 89                | 60 Y                                                                         | SAYFA1                                          | Orta                                                |                                |                                     |   |
|                     | 90                | 70 3                                                                         | SAYFA1                                          | Kügük                                               |                                |                                     |   |
|                     | 91                | 80 K                                                                         | SAYFA1                                          | Orta                                                |                                |                                     |   |
|                     | 92                | 90 A                                                                         | SATFAL                                          | Buyuk                                               |                                |                                     |   |
|                     | 93                | 100 G                                                                        | SAIFAL                                          | Buyuk                                               |                                |                                     |   |
|                     | 95                | 120.0                                                                        | SAVFA1                                          | Kinik                                               |                                |                                     |   |
|                     | 95                | 130 14                                                                       | SAVEA1                                          | Orta                                                |                                |                                     |   |
|                     | 97                | 140 A                                                                        | SAYFA1                                          | Orta                                                |                                |                                     |   |
|                     | 98                | 150 B deri                                                                   | SAYFA1                                          | Küçük                                               |                                | N                                   |   |
|                     | 99                | 160 tu eri                                                                   | SAYFA1                                          | Búyük                                               |                                | 43                                  |   |
|                     | 100               | 170 İ                                                                        | SAYFA1                                          | Orta                                                |                                |                                     |   |
|                     | 101               | 180 İl                                                                       | SAYFA1                                          | Büyük                                               |                                |                                     |   |
| 1                   | 102               | 190 İ                                                                        | SAYFA1                                          | Büyük                                               |                                |                                     |   |
|                     | 103               | 200 K                                                                        | SAYFA3                                          | Orta                                                |                                |                                     |   |
|                     | 104               | 210 Demore jouer                                                             | SAYEA4                                          | Bivik                                               |                                |                                     |   |

• Yapılan Netsim Pos Profil tanımlarını işlemlerde kullanabilmek için "*Tanımlar* → *Yapılandırma Tanımları* → *Çalışma Profili Tanımları*" kısmında "*Market POS Satış*" ekranını kullanacak terminalin çalışma profilinde "*Netsim Pos Profili*" **0** uygun olacak şekilde seçilmelidir.

| 💓 Çalışma Profili Tanımı |                |                                                                                                    |
|--------------------------|----------------|----------------------------------------------------------------------------------------------------|
|                          |                | Calışma Profili Tanımı Calışma Profili Tanımı Profili Tanımı Profili Tanımı |
| Profil Bilgileri         |                |                                                                                                    |
| Profil kodu 000001       | Profil adı 111 |                                                                                                    |
| Genel Bilgiler           |                |                                                                                                    |
| Muhasebe profili         |                | Veri alma profili                                                                                                    |
| Yükleme profili          | =              | Saha satış profili                                                                                                    |
| MRP1 profili             |                | PDKS profili 🔗                                                                                                    |
| MRP2 profili             |                | Netsim Pos Profili SSSS                                                                                                    |
| Makine planlama profili  |                |                                                                                                    |
| Üretim siparişi profili  | #              |                                                                                                    |
| Vardiya profili          |                |                                                                                                    |
|                          |                |                                                                                                    |
|                          |                |                                                                                                    |
|                          |                |                                                                                                    |

 Netsim Pos Satış ekranını kullanacak terminalin; "Tanımlar → Terminal Tanımları" kısmında Netsim Pos Profili seçilmiş olan uygun "Çalışma profili" ②seçilmelidir. Böylece Netsim Pos Satış ekranını kullanan her bir terminal için farklı çalışma şekilleri oluşturulması sağlanmış oldu.

| 🔀 Terminal Tanımı    |                              |                       |                |             |     |                 |
|----------------------|------------------------------|-----------------------|----------------|-------------|-----|-----------------|
|                      |                              | 1 🗟 片                 | • 🔁 • 😼        | - 🛃 🚽       | - 2 | Terminal Tanımı |
| Terminal Bilgileri   |                              |                       |                |             |     | <u> </u>        |
| Terminal kodu 000168 | Terminal adı DESKTOP-4SMJSEE | 3                     |                |             |     |                 |
| Genel Bilgiler       | Veri Toplama Cihazları Y     | azıcılar              | Barkod         | Mobil Ayar  |     |                 |
| Terminal tipi PC     | <b>*</b>                     | Çalışma profili       | 111            | 2           |     |                 |
| Terminal grubu       | •                            | Çalışma parametreleri |                |             |     |                 |
| Bilgisayar adı / IP  |                              | Çalışma dönemi        | 2023 Mali Yılı | 盦           |     |                 |
| Uygulama             |                              | İşlem noktası         |                | 3           |     | =               |
| İS Kullanıcı         | ·                            | Personel              |                | 8           |     |                 |
| VT Kullanici SYS     | SDBA 👻                       | IK Personel           |                |             |     |                 |
| Ana form             | •                            | Stok yeri             |                | III         |     |                 |
| Açılış formu         | •                            | Kasa hesabi           |                |             |     |                 |
| Aktif tema           | *                            | İş istasyonu          |                | 2           |     |                 |
| Özel kod             |                              | Makine                |                | B           |     |                 |
|                      |                              | Makine grubu          |                | <u>v. v</u> |     |                 |
|                      |                              |                       |                |             |     |                 |

• "Market Pos Satış" için "Modüller" menüsünden "Netsim Pos" seçilir.

|                                    |                           |                       | <b>*</b> ] • | ••••••••••••••••••••••••••••••••••••••• | M ~   | -                |                                                                                                    |                                    |                                                                                                    |                           | Market Pos Satış<br>12998 Onaylandı |
|------------------------------------|---------------------------|-----------------------|--------------|-----------------------------------------|-------|------------------|----------------------------------------------------------------------------------------------------|------------------------------------|----------------------------------------------------------------------------------------------------|---------------------------|-------------------------------------|
|                                    |                           |                       |              | 10.04.2023                              |       | Ürünler          | Kartlar                                                                                                    |                                    |                                                                                                    |                           |                                     |
| Cari CARISIZ IŞLEM                 |                           |                       |              | 14:01:36                                | 8     | SAYFA1           | SAYFA3                                                                                                    | SAYFA4                             |                                                                                                    |                           |                                     |
| Barkod                             |                           |                       |              | 0                                       | 12998 | 6                |                                                                                                    | 1                                  |                                                                                                    |                           |                                     |
| SiraNo Stok Adi Miktz              | ar Birim Birim            | Fiyat Ind%            | KDV%         | Genel Toplam                            |       |                  |                                                                                                    |                                    |                                                                                                    |                           |                                     |
| 1 YGM Dammanik Gideri              | 1 Adet                    | 400                   | 0 1          | 3 4                                     | 72,00 | Adet             |                                                                                                    | Adet 472.00 USD                    | Adet                                                                                                    | Adet                      |                                     |
| 2 L                                | 2 Adet                    | 248                   | 0            | 9 4                                     | 96,00 |                  |                                                                                                    | [h                                 | An or the second second                                                                                         |                           |                                     |
| 3 You may any setting tables       | 1 Adet                    | 325                   | 0            | 3                                       | 25,00 | Oralloss Strengt |                                                                                                    | International Property of Chatters | the second second second second second second second second second second second second second second second se | Distant Research Stations |                                     |
| S Ordeno Liiden                    | 1 Adet                    | 500                   |              | 1.1                                     | 90.00 |                  |                                                                                                    |                                    |                                                                                                    |                           |                                     |
|                                    | - Martin                  |                       |              |                                         |       |                  |                                                                                                    |                                    |                                                                                                    |                           |                                     |
| Tutar 2.721,00 Indirim%            | 0.00 Indirim Tutar        | r                     |              |                                         |       |                  |                                                                                                    |                                    |                                                                                                    |                           |                                     |
| Toplam 3.063.00 Toplam%            | 0,00 Net Toplam           | 3.063,00              |              |                                         |       |                  |                                                                                                    |                                    |                                                                                                    |                           |                                     |
| Personel VERI GIRIŞ OPERATORU      | 🔂 İşle                    | m Noktasi REALTEKS    |              |                                         |       | Adet             | 590.00 USD                                                                                                    | Adet                               | Adet                                                                                                    | Adet                      |                                     |
|                                    |                           |                       |              |                                         |       | UCIÇ             | CK TK                                                                                                    |                                    |                                                                                                    |                           | c                                   |
| Guerneer Gue                       |                           | 1                     |              | -                                       | =     | 4K in TV Deneymi | nizi Üst Düarye Çıkarın                                                                                                    | Kirtasius Gideslasi                | Burning hierardikith laund Parline<br>Kommunikation                                                             |                           |                                     |
| İşle - KayıtDurumu BelgeNo         | Tarih • Aktif İşlem       | Kodu Cari Ünvanı      | Bakiy        | e Tip Ac Apklama                        |       |                  |                                                                                                    |                                    |                                                                                                    |                           |                                     |
| 47689 Onaylanc                     | 10.04.2023 1 KKarti le ta | ahsilat CARISIZ IŞLEM | Gene         | Işlem E 12998 Nolu Mark                 | et Pi |                  |                                                                                                    |                                    |                                                                                                    |                           |                                     |
| 47687 🛷 Onaylanc                   | 10.04.2023 1 Nakit tahsi  | ust CARISIZ IŞLEM     | Gene         | i Işlem E. 12998 Nolu Mark              | et Pi |                  | 1                                                                                                    |                                    |                                                                                                    |                           |                                     |
|                                    |                           |                       |              |                                         |       |                  | Contraction of the local division of the local division of the loc |                                    |                                                                                                    |                           |                                     |
|                                    | Y X A                     |                       |              |                                         | 2     | Adet             | 248.00 USD                                                                                                    | Adet                               | Adet                                                                                                    |                           |                                     |
| Ödeme Tutarlan                     |                           |                       |              |                                         |       | Y                |                                                                                                    | Gineral Transford States           | insta links limits [77]                                                                                         |                           |                                     |
| Ödeme 0 Para Üstü                  | .00                       |                       |              |                                         |       |                  |                                                                                                    |                                    | Romington Minister                                                                                              |                           |                                     |
| Ödenen 3063 Kalan                  |                           |                       |              |                                         |       |                  |                                                                                                    |                                    |                                                                                                    |                           |                                     |
| İşlemler 1 İşlemler 2 Stok De      | tay Ek Bilgi              |                       |              |                                         |       |                  |                                                                                                    |                                    |                                                                                                    |                           |                                     |
| Satr İşlemleri                     | Öderne                    | Ana 1                 | plemier      |                                         |       |                  |                                                                                                    |                                    | Fee #                                                                                                    |                           | 7 0 0 0 * -                         |
|                                    |                           | Tabelat /             | Cabr         |                                         |       |                  |                                                                                                    |                                    | ESC                                                                                                    | 1 2 3 4 5 6               | Windows'u Etkinlestir               |
| Satr Sil Miktar +1 Miktar -1 Mikta | r X Nakit Kar             | rt Ödeme Yeni İ       | jem Beklet   | Iade İşlemi Onaylı                      |       | Adet             | 325.00 USD                                                                                                    | Adet                               | Adet                                                                                                    | qwertyu                   | I Vondpweğ etünleştim Delçin A      |
|                                    |                           |                       |              |                                         |       |                  |                                                                                                    | 1                                  | Caps                                                                                                    | asd fundow                |                                     |

2- İnsan kaynakları için "*Ekip tanımları*" eklendi. "*PDKS Ekip Tanımları*" yapıldıktan sonra personel kartında ekip e bağlı personellerin ataması yapılmalıdır.

| Yapılandırma<br>Tanımları v Tanımları v Ta     | ari Sistem Stok / Lojistik Modül<br>nımları × Tanımları ×          | an Kaynakları<br>Fanımları × Tanımları × Tanımları × T                | im Yönetimi Bakım Terr<br>anımları v Tanımları v Tanı | 1≥<br>ninal<br>mları                |                                                                    |                      |                                      |
|------------------------------------------------|--------------------------------------------------------------------|-----------------------------------------------------------------------|-------------------------------------------------------|-------------------------------------|--------------------------------------------------------------------|----------------------|--------------------------------------|
|                                                |                                                                    | izin Türü Tanımları<br>Ünvan Tanımları                                | •                                                     |                                     |                                                                    |                      | PDKS Ekip Tanımı                     |
| PDKS Ekip Kodu 000001                          | PDKS Ekip Adı Hafta Sonu Ekibi 20                                  | Görev Tanımları<br>KS Tanımları                                       |                                                       |                                     |                                                                    |                      |                                      |
| Sıra v Periyot Sınıf Adı<br>99 Normal Çalışma  | KayıtDurun Belç 🐼                                                  | Aktivite Tanımları riç)<br>Plan Tanımları                             | Aktivite Periyot<br>SERBEST ÇA                        | LIŞMA                               |                                                                    |                      |                                      |
| 60 İzinler     30 Resmi Tatiler                | <b>1</b>                                                           | Periyot Tanımları                                                     |                                                       |                                     |                                                                    |                      |                                      |
| 10 Özel Tatiler                                | 50                                                                 | Periyot Sinif Tanımları                                               |                                                       |                                     |                                                                    |                      |                                      |
|                                                |                                                                    | PDantaj lanimian<br>PDKS Cibaz Grup Tapumlari                         |                                                       |                                     |                                                                    |                      |                                      |
|                                                | 5                                                                  | PDKS Profil Tanımları                                                 |                                                       |                                     |                                                                    |                      |                                      |
|                                                |                                                                    | PDKS Ekip Tanımları                                                   |                                                       |                                     |                                                                    |                      |                                      |
|                                                | Bo                                                                 | rdro Tanımları                                                        |                                                       |                                     |                                                                    |                      |                                      |
|                                                | <b>6</b> 6                                                         | Kanuni Parametre Tanımları                                            |                                                       |                                     |                                                                    |                      |                                      |
|                                                | 8                                                                  | İşyeri Parametre Tanımları                                            |                                                       |                                     |                                                                    |                      |                                      |
|                                                | 1                                                                  | Çalışma Parametre Tanımları                                           |                                                       |                                     |                                                                    |                      |                                      |
|                                                |                                                                    | Personel Kartı Parametre Tanımları                                    |                                                       |                                     |                                                                    |                      |                                      |
|                                                |                                                                    | Bordro Şablon Tanımları                                               |                                                       |                                     |                                                                    |                      |                                      |
|                                                |                                                                    | Ödeme Kerinti Tanımları                                               |                                                       |                                     |                                                                    |                      |                                      |
|                                                |                                                                    | Performans Tanımları                                                  |                                                       |                                     |                                                                    |                      |                                      |
|                                                |                                                                    | Bordro Mali Tablo Tanımları                                           |                                                       |                                     |                                                                    |                      |                                      |
| <b>6</b>                                       |                                                                    |                                                                       | <b>(a)</b>                                            |                                     |                                                                    | <b>D</b>             |                                      |
|                                                | 强 🍇 🖻 📃                                                            |                                                                       | Es Es                                                 |                                     | 3 <u>18</u> 🚈 💭                                                    | Th .                 |                                      |
| Personel Personel<br>Kartlari Hareketleri Müra | İş Personel Personel Bordr<br>caatları İzin Ödeme / Kesinti Lister | o Kanuni Çalışma Uygulanan<br>i Parametreler Parametreleri Periyotlar | PDKS Veri PDKS Veri PDKS<br>Gönder Topla Online Veri  | PDKS Kontrol Puantaj<br>ve Düzeltme | Devam Toplu Puantaj Puantaj<br>Durumu Ekleme/Düzeltme Maaş Listesi | Toplu<br>İşlemler ~  |                                      |
| İnsar                                          | n Kaynakları                                                       | Bordro                                                                |                                                       | PDKS                                |                                                                    |                      | ^                                    |
|                                                | Perconel Bioleci                                                   |                                                                       | <u>a</u> + -                                          |                                     |                                                                    |                      | İnsan Kaynakları Personel<br>5 Giriş |
| 🏱 İşe Başlatma                                 |                                                                    | Sid no                                                                |                                                       |                                     |                                                                    |                      |                                      |
| PDKS Çalışma Planı                             | rersonel no 5                                                      | Firma işyeri                                                          |                                                       |                                     | 💓 PDKS Ekip Tanimi Seç                                             | - 🗆 ×                |                                      |
| PDKS Hareketleri                               | Ad 73                                                              | Birim                                                                 |                                                       |                                     | 3                                                                  | PDKS Ekip Tanimi Seç |                                      |
| 🙀 Bordro Parametreleri                         | Au 23                                                              | Görev                                                                 |                                                       |                                     |                                                                    | 1 Onaylandi          |                                      |
| 🕹 İzin Bilgileri                               | Soyau 23                                                           |                                                                       |                                                       |                                     | Aramak için metin giriniz                                          | Bul Temizle          |                                      |
| 🔒 Sağlık Muayene Bilgileri                     | Görev Bialeri Genel Bilgiler                                       | Ek Bilgiler 1 Adres / Tel Serb                                        | est Alanlar                                           |                                     | PDKSE_No PDKS Ekip Kodu PDKS Ekip Kodu                             | Kayıt Durum Özel Kod |                                      |
| 🔆 İş Kazası Bilgileri                          | TYP No. Firma isvari Colourer                                      | Görev Bilgleri                                                        |                                                       |                                     | v                                                                  |                      |                                      |
| हैई Tayin / Nakil                              | * Hayr                                                             | telam politice                                                        | Takip no                                              |                                     | 1 000001 Hafta Sonu Ekibi     2 000002 N Deneme                    | 0                    |                                      |
| 🖟 Terfi Görev Değişikliği                      |                                                                    | Girev                                                                 | PDKS Ekip                                             | Hafta Sonu Ekibi 🚆                  | - COULT BOUND                                                      |                      |                                      |
| 🕼 Sicil Bilgileri<br>📕 Ödül / Cera bilgileri   |                                                                    | Geçici birim                                                          | Zamanlanmış görev ataması                             |                                     |                                                                    |                      |                                      |
| Sour / Vetkinlik                               |                                                                    | Geçici dış birim                                                      | Göreve Başlama Tarihleri                              |                                     |                                                                    |                      |                                      |
| 本 Yabancı Dil Bilgileri                        |                                                                    | NSDBLookupComboBox 13                                                 | Gruba ilk başlama                                     |                                     |                                                                    |                      |                                      |
| 🔄 Eğitim Bilgileri                             |                                                                    | Fill birim                                                            | Gruba son başlama*                                    |                                     |                                                                    |                      |                                      |
| 🛍 İş Tecrübeleri                               |                                                                    | SSK görev kodu                                                        | Başlama Tarihi                                        |                                     |                                                                    |                      |                                      |
| Aile Bilgileri                                 |                                                                    | Tark Hadama Blailari                                                  | İşe ik başlama tarihi                                 |                                     |                                                                    |                      |                                      |
| sa udrüşmeler Bilaileri                        |                                                                    | rem veneme bigien                                                     |                                                       |                                     |                                                                    |                      |                                      |
| A Personel Hareketleri                         |                                                                    | Adayık durumu                                                         | PDKS işlem                                            |                                     |                                                                    |                      |                                      |
| appresent Personel Zimmet Bilgileri            |                                                                    | Adayık süresi                                                         | Bordro işlem                                          |                                     |                                                                    |                      |                                      |
| 🙀 İşten Aynlış                                 |                                                                    | lent tarihi                                                           | PDKS kart no                                          | (man)                               |                                                                    |                      |                                      |
|                                                | Aurole Biologi                                                     | nizmet durumu                                                         | PDKS onaz grubu                                       | A.44                                |                                                                    |                      |                                      |
|                                                | Aying digiteri                                                     | Taseli                                                                | PDKS puantaj uret birmi                               | Ауна                                |                                                                    | >                    |                                      |
|                                                | Ayrıış tahlı                                                       | Takin Marahi Özel Kodu                                                |                                                       |                                     |                                                                    | Varier               |                                      |
|                                                | Ayring nedeni                                                      | Takip Hesabi Uzel Kodu                                                |                                                       |                                     |                                                                    | Tardeć               |                                      |

## 3- Muhasebe de KDV hesaplarının yönlendirilmesi için test ekranında gerekli düzenlemeler yapıldı.

|                                  |                                                           |                            |                                                      |                                         |                  | Muhasebe Fişi Kontrol ve Düzeltme 🛛 🕜          |
|----------------------------------|-----------------------------------------------------------|----------------------------|------------------------------------------------------|-----------------------------------------|------------------|------------------------------------------------|
| İşlemler                         | İşlem Kodu ve Muhasebe Modeli Bilgileri                   |                            |                                                      |                                         |                  |                                                |
| C Liste Yenile                   | Muhasebe modeli Alişlar tev 🖄 İşlem kodu ALIŞ             | Muhasebe işlem kodu        | Mahsup Figi 💌 Hesap plani M                          | 🕼 İşlem noktası MEM-MERKEZ 🌫            |                  |                                                |
| Otomatik Açılan Hesap Kartlarını | Oluşacak Fiş Detayları Kart Bilgleri                      | Muhasebe Modeli ve I       | Format Bilgileri                                     |                                         |                  |                                                |
| Muhasebe Kodu Bileşenleri        | [                                                         | Muhasebe Modeli Hesap Plan | Sira No Filtre Hesap Kodu Değer Hesap Kodu İslem Adı | İslem MH Özel Kodu Sabr MH Öz Kart Tipi | Kart No Kart Adi | Baði Noktalar                                  |
| Berze Haraketleri                | Gruplamak istediğiniz sütun başlığını buraya sürükleyiniz | Alışlar tev                | 39 360.30.00.505                                     | 360.30_%08 7, VERGORAN                  | 31               |                                                |
| Muharaha Modeli                  | Kart Tij ∆ Kart No Kart Adi                               |                            |                                                      |                                         |                  |                                                |
| Muhasebe Middell                 | CARIKART 15421                                            |                            |                                                      |                                         |                  |                                                |
| Munasebe Profili                 | STOKGRUP 18 P                                             |                            |                                                      |                                         |                  |                                                |
| munasebe kaydı[Ctri+m]           | STOKGRUP 15 Ham Kumaş                                     |                            |                                                      |                                         |                  |                                                |
|                                  | STOKKART 0                                                |                            |                                                      |                                         |                  |                                                |
|                                  | STOKAVA 0                                                 |                            |                                                      |                                         |                  |                                                |
|                                  | STORTIPI 13 İmmini manifesi                               |                            |                                                      |                                         |                  |                                                |
| ι Ι                              | VERGORAM 31 191.30_%08 7/10 Tevkifat - 609                |                            |                                                      |                                         |                  | r                                              |
| [                                | VERGORAN 31 360.30_%08 7/10 Teviditat - 609               |                            |                                                      |                                         |                  |                                                |
|                                  | VERGORAN -5 %08 KDV                                       |                            |                                                      |                                         |                  |                                                |
|                                  |                                                           |                            |                                                      |                                         |                  |                                                |
|                                  |                                                           |                            |                                                      |                                         |                  |                                                |
|                                  | N                                                         |                            |                                                      |                                         |                  |                                                |
|                                  | 15                                                        |                            |                                                      |                                         |                  |                                                |
|                                  |                                                           |                            |                                                      |                                         |                  |                                                |
|                                  |                                                           |                            |                                                      |                                         |                  |                                                |
|                                  |                                                           |                            |                                                      |                                         |                  |                                                |
|                                  |                                                           |                            |                                                      |                                         |                  |                                                |
|                                  |                                                           |                            |                                                      |                                         |                  |                                                |
|                                  |                                                           |                            |                                                      |                                         |                  |                                                |
|                                  |                                                           |                            |                                                      |                                         |                  |                                                |
|                                  | Hesap Kodu - 18                                           |                            |                                                      |                                         |                  |                                                |
|                                  | Alacak Hesap Kodu                                         |                            |                                                      |                                         |                  |                                                |
|                                  | Borr Herap Kodu                                           |                            |                                                      |                                         |                  |                                                |
|                                  |                                                           |                            |                                                      |                                         |                  |                                                |
|                                  | Model nesap Koou                                          |                            |                                                      |                                         |                  |                                                |
|                                  | Kaydet                                                    | 1/1 + + - A V X            |                                                      |                                         |                  | Windows'u Etkinleştir                          |
|                                  |                                                           |                            |                                                      |                                         |                  | Windows'u etkinleştirmek için Ayarlar'a gidin. |

| Cari Alış Satış<br>İşlemleri İşlemleri - İ                                                                                                    | Finans Stok Atani<br>glemleri - İşlemleri - Görev<br>İşlemler                                               | k listem<br>Iniş liştem<br>Ter Kontrol liştemler - |                                      |                                                                     |                                                                                                    |                                 |             |                |                                                  |                                                                                      |                                                                      |                                                                                           |                                            |             |
|----------------------------------------------------------------------------------------------------|----------------------------------------------------------------------------------------------------|----------------------------------------------------|--------------------------------------|---------------------------------------------------------------------|----------------------------------------------------------------------------------------------------|---------------------------------|-------------|----------------|--------------------------------------------------|--------------------------------------------------------------------------------------|----------------------------------------------------------------------|-------------------------------------------------------------------------------------------|--------------------------------------------|-------------|
|                                                                                                    |                                                                                                    | 🖶 • 💼 • 🔓 •                                        | 🗟 🗟 📲 🔸                              |                                                                     |                                                                                                    |                                 |             |                |                                                  |                                                                                      |                                                                      |                                                                                           | 11109                                      | Mahsup Fişi |
| Fiş numarası<br>Yevmiye no 0 i i i<br>Açıklama Alış                                                                                                    | Nokta F<br>Entegre Personel H<br>Özel kod                                                                   | * Zakip no/Tanih<br>Boviz/Kur<br>Mali sorumlu      | 30.01.2023           TL           2  | Hesap Bakiyesi     J.0000     Toplam Bakiye     Firms Dönem No      | 97.812.00 (B) işlem Alt<br>146.635,50 (B)<br>2023 Mali Ya                                                                                                    | TUKU                            |             | ×              |                                                  |                                                                                      |                                                                      |                                                                                           |                                            |             |
| Satır İşlemleri                                                                                                    | Fig Delay                                                                                                   | Ek Bigler Serbest Ala                              | nlar                                 |                                                                     |                                                                                                    |                                 |             |                |                                                  |                                                                                      |                                                                      |                                                                                           |                                            |             |
| Açıklama[Cbri+F3]     Açıklama[Cbri+F3]     Besap Harcketleri[F10]     Besap Harcketleri[F10]     My Esap Bakiyesini     My Signa Degiştir[F12]     Kok Ayı(Ctri+F7]     Satr Birleştir[Ctri+F9] | Sen ro Heapp Kadu<br>1   2000,000,000<br>2   19:00,00<br>3 360,000,0056<br>4   19:1,12,23<br>5 320,000,0476 | Hereine Add                                        | Boc A                                | acak Apakima<br>0 (2) 2000<br>273412 58<br>4395025 58<br>4395025 58 |                                                                                                    | Miktor<br>N<br>N<br>N<br>N<br>M | Middar 1 () | Birim II<br>Kg | Dövi Kur<br>TL 1<br>TL 1<br>TL 1<br>TL 1<br>TL 1 | Doviz Borg.<br>0000 48 623,5<br>0000 1.171,7<br>0000 0.0<br>0000 2.734,1<br>0000 0.0 | Doviz Alacal Yevmiy<br>00<br>5 00<br>0 2.734,12<br>2 00<br>43,995,26 | e Sar/Hetap Kodu<br> 781.00.08<br>191.00.08<br>380.30.00.505<br>191.31.255<br>320.00.0476 | Enl Özel Kod<br>E<br>E<br>E<br>E<br>E<br>E |             |
|                                                                                                    |                                                                                                    |                                                    | 52729,38                             | 52729.38                                                            |                                                                                                    |                                 |             |                |                                                  |                                                                                      |                                                                      |                                                                                           |                                            |             |
|                                                                                                    | 1/5 + × ×                                                                                                   | 2                                                  |                                      | 13                                                                  |                                                                                                    |                                 |             |                |                                                  |                                                                                      |                                                                      |                                                                                           |                                            | Þ           |
|                                                                                                    | 🚖 Detaylar                                                                                                  |                                                    |                                      |                                                                     |                                                                                                    |                                 |             |                |                                                  |                                                                                      |                                                                      |                                                                                           |                                            |             |
|                                                                                                    | Işlem No Cari li<br>4872 Gunca Dakis                                                                        | lem Tanhi i Borc<br>0.01.2023                      | [Alacak    Mikżar<br>⊡ 0   43:996.26 | Belge No Belge Tanh                                                 | Iglen Nokasi i Personel<br>Maria ang Ramana ang Ramana<br>Ramana ang Ramana ang Ramana ang Ramana ang Ramana ang Ramana ang Ramana ang Ramana ang Ramana ang Ramana ang R | Banka<br>A                      | 18          | Kasa           |                                                  | Agiklama<br>FASON GELEN                                                              |                                                                      |                                                                                           |                                            |             |
| Genel İşlemler<br>Satır İşlemleri                                                                                                    |                                                                                                    |                                                    |                                      |                                                                     | 0                                                                                                    |                                 |             |                |                                                  |                                                                                      | W                                                                    | indows'u Etki                                                                             | nleştir                                    |             |